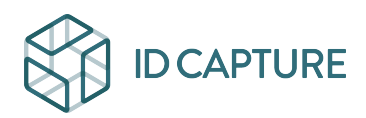

Base de connaissances > SUIVI MOBILE > Aller plus loin > Comment regrouper les informations provenant de deux rapports Excel distincts ?

## Comment regrouper les informations provenant de deux rapports Excel distincts ?

Matthew WRAY - 2025-08-20 - Aller plus loin

Vous trouverez ci-dessous la méthodologie pour regrouper plusieurs rapports "Listes" au format Excel selon l'un des champs du rapport.

Utile, par exemple, si les observations ne sont pas numérotées par opération.

- 1. Dans <u>IDCapture</u>, faites vos extractions (numérotation accessible dans "préférences").
- 2. Dans votre rapport, sous <u>Excel</u>, ajoutez une nouvelle feuille et copiez-y votre deuxième rapport.
- Vous allez utiliser la fonction <u>RECHERCHEV</u> d'Excel (ou plus récent <u>XLOOKUP</u>) dont la formule est : =RECHERCHEV(valeur recherchée ; plage contenant la valeur recherchée ; numéro de colonne dans la plage contenant la valeur de renvoi ; correspondance approximative (VRAI) ou correspondance exacte (FAUX))
- Par exemple, la formule =RECHERCHEV(H2;\$Feuille2.A\$1:B\$30;2;FAUX()) renverra les valeurs de la 2e colonne correspondant à la valeur recherchée.

×

## Service Client IDCapture

https://platform.idcapture.net support@idcapture.fr - 09.72.45.56.39